## **PC Konfiguration**

## Netzwerkeinstellungen

Um eine Verbindung mit der D-Box bekommen zu können, müssen Sie Ihrer Netzwerkkarte eine feste IP zuordnen.

Unter Windows 98 funktioniert dies wie folgt:

Start --> Einstellungen --> Systemsteuerung --> Netzwerk --> TCP/IP der Netzwerkkarte --> Eigenschaften --> IP festlegen --> geben Sie 192.168.0.1 ein! Netzmaske auf 255.255.255.0 einstellen! OK drücken und PC neu starten!

Unter Windows 2000 und Windows XP:

Rechtsklick auf Netzwerkumgebung --> Lanverbindung auswählen, an der die Box hängt! --> Rechtsklick und Eigenschaften --> TCP/IP --> IP festlegen auf 192.168.0.1 --> OK drücken und kurz warten bis das Fenster verschwindet. Die IP darf sich nur in der letzten Stelle von der der D-Box unterscheiden, aber nicht gleich sein!

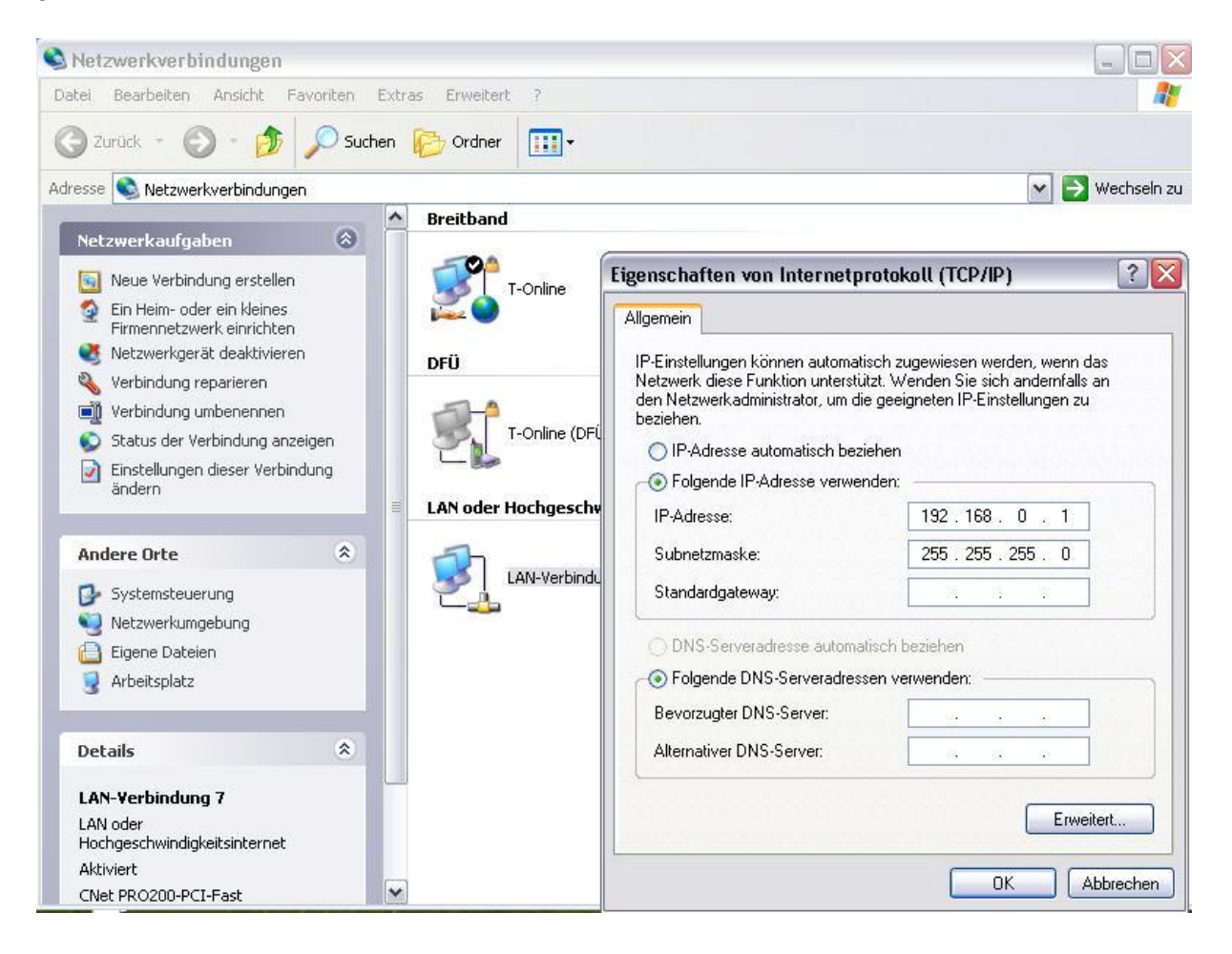

Beispiel: D-Box IP: 192.168.0.10

Computer IP: 192.168.0.1

Eventuell müssen Sie Ihre Netzwerkkarte auf 10 MBit Geschwindigkeit drosseln, wenn Sie Probleme mit der Verbindung haben.

Im Geräte-Manager unter Netzwerkadapter --> Eigenschaften --> Erweitert --> Verbindungstyp sollte 10MBit/s Halbduplex stehen, damit es keine Probleme gibt!

| 🖳 Geräte-Manager                         | Eigenschaften von CNet PRO200-PCI-Fast Ethernet-Adapter                                                                                                    | ? ×      |
|------------------------------------------|----------------------------------------------------------------------------------------------------|----------|
| Datei       Aktion       Ansicht       ? | Allgemein       Erweitert       Treiber       Ressourcen       Energieverwaltung         Folgende Eigenschaften sind für diesen Netzwerkadapter verfügbar       Klicken Sie links auf die Eigenschaft, die geändert werden soll, und wählen Sie den Wert auf der rechten Seite aus.         Eigenschaft:       Wert:         Speichern und weiterleiten       Ubertragungsschwellenwert         Verbindungstyp       I 0 MBit/s | <b>•</b> |

## FTP-Programm einrichten

Um Dateien auf der D-Box bearbeiten zu können, brauchen Sie einen FTP-Zugriff auf die Box. Hier wird anhand des Windows Commander beschrieben, wie Sie diesen einstellen müssen. Natürlich lassen sich die Einstellungen auf jedes FTP-Programm übertragen.

Drücken Sie *"FTP"*, dann auf *"neue Verbindung"*! **Titel:** DBox2, **Servername:** 192.168.0.10 (*die D-Box IP!!!*), **Benutzername:** root, **Passwort:** dbox2. Jetzt *"OK"* und *"Verbinden"*. Im linken Fenster erscheint nun der Inhalt des FTP-Servers der D-Box2.

| 💾 Windows Com                                      | mander 4.52a - (                | Christian Gł                                   | nisler           |            |                    |                                 |          |                  |               |
|----------------------------------------------------|---------------------------------|------------------------------------------------|------------------|------------|--------------------|---------------------------------|----------|------------------|---------------|
| Dateien Markieren                                  | Befehle Ansicht I               | Configurieren                                  | Starter          |            |                    |                                 |          |                  | Hilfe         |
|                                                    | i ti <b>*</b> ↔                 | • ⇒   <u>55</u>                                |                  |            |                    |                                 |          |                  |               |
| FTP Transferme                                     | odus Binär (Archiv              | e, doc usw.]                                   | Ver              | b. trenne  | warte auf A        | ntwort des Servers<br>w send OK |          |                  | *             |
| [-0-] <b>•</b> ftp://192.                          | 168.0.10                        |                                                |                  | 11.        | [-f-] ▼ [_ot       | nne_] 6.854.696 von 3           | 30.876.0 | 396 k frei       | 11.           |
| 0:/var/*.*                                         |                                 |                                                |                  |            | f-\alevW\\* *      |                                 |          |                  | ale les       |
| ↑Name                                              | Mit FTP-Serve                   | er verbinde                                    | n                |            |                    |                                 | rösse    | Datum            | Attr.         |
| <b>6</b> []                                        | Verbinden mit                   |                                                |                  |            |                    |                                 |          | 20.03.2002 12:0  | )7<br>DC      |
| log]                                               | dbox                            |                                                |                  |            |                    | ⊻erbinden                       |          | 21.03.2002 09:00 |               |
| (pid)                                              | FTP: Verbindur                  | ngsdetails                                     |                  |            | X                  | 3)                              | ' IR>    | 20.03.2002 12:0  | 07            |
| (tmp)                                              | T3-1                            | [dhau                                          |                  |            |                    | <u>N</u> eue Verbindung         | 1        |                  |               |
| [tuxbox]                                           |                                 | Neue URL                                       |                  |            |                    |                                 | 1        |                  |               |
| [concert] [concert]                                | Servername[:Port]:              | 132.100.0.10<br>Anonume Va                     | arbinduna (e.)   | Mail-Adros | on als Passimort)  | Eintrag verdoppeln              | 1        |                  |               |
|                                                    | D                               | Anonyme ve                                     | sibilitidang (er | mainAdres  | se als i assivorij | ,                               | 1        |                  |               |
|                                                    | Benutzername:                   | <u>B</u> earbeiten                             |                  |            |                    |                                 |          |                  |               |
| Easswort:<br>Warnung: Das Spi<br>Entferntes Verz.: |                                 | chern des Passworts ist ein Sicherheitsrisikol |                  |            |                    |                                 | 1        |                  |               |
|                                                    |                                 | Abbrechen                                      |                  |            |                    |                                 | 1        |                  |               |
|                                                    | Lokales Verz                    | ,<br>[                                         |                  |            |                    |                                 |          |                  |               |
|                                                    | Sende Befehle:                  | -                                              |                  |            |                    | Hilfe                           | 1        |                  |               |
|                                                    | Server-Tup:                     | Automatische                                   | Erkennung        |            |                    |                                 |          |                  |               |
|                                                    | Benutze Firewall-Server (Proxv) |                                                |                  |            |                    |                                 |          |                  |               |
|                                                    | Neuen definieren                |                                                |                  |            |                    |                                 |          |                  |               |
| 0 von 0 k in 0 von                                 | Passiven Modu                   | s für Transfers v                              | verwenden (v     | vie WWW    | -Browser)          | von O Dateien marki             | iert     |                  |               |
|                                                    |                                 | OK                                             | Abbre            | chen       | Hilfe              |                                 |          |                  | •             |
| F3 Anzeigen                                        | F4 Bearbeiten                   | F5 Ko                                          | pieren           | F6 Be      | wegen              | F7 MkDir F8                     | Lösche   | n Alt+F4         | E <u>x</u> it |

So sieht es dann aus, wenn Sie FTP Zugriff auf die Box haben!

| Dateien         Markieren         Befehle         Ansicht         Konfigurieren         Starter           Image: Starter         Image: Starter         Image: Starter         Image: Starter         Image: Starter         Image: Starter           Image: Starter         Image: Starter         Im                                                                                                    | Hilf<br>uf Antwort des Servers<br>cctory send OK.<br>[_ohne_] 6.854.696 von 30.876.896 k frei \\ |
|----------------------------------------------------------------------------------------------------|--------------------------------------------------------------------------------------------------|
| Image: Second state of the state of the state of th | uf Antwort des Servers<br>ictory send OK.<br>[_ohne_] 6.854.696 von 30.876.896 k frei \          |
| FTP         Transfermodus         Binär (Archive, doc usw.)         Verb. trennen         Warte a<br>226 Dire           [-0] *         ftp://192.168.0.10         \         \          [-f-] *           0: /var/*.*         TName         Erw. Grösse         Datum         Attr.         TName           to: [] <dir>         00.00.1980         00:00          tws.[]           [letc]         <dir>         03.02.2002         17:54 -755         [Nokia           [log]         <dir>         28.03.2020         00:00 L777         [Philing           [pid]         <dir>         28.03.2020         00:00 L777         [Sager           [run]         <dir>         28.03.2020         00:00 L777         [Sager</dir></dir></dir></dir></dir>                                                                                                    | uf Antwort des Servers  ctory send DK.  [ohne_] 6.854.696 von 30.876.896 k frei                  |
| [-0-] ▼ ftp://192.168.0.10       \ [-f-] ▼         0:/var/*.*       f:\alexW1         1Name       Erw. Grösse       Datum       Attr.         1Name       Erw. Grösse       Datum       Attr.         1Name       CDIR>       00.00.1980 00:00       Ft.\alexW1         1 <dir>       00.00.1980 00:00       Tmame         1       <dir>       03.02.2002 17:54 -755       [Iokia:         [Iog]       <dir>       28.03.2020 00:00 L777       [Phillin:         [Ipid]       <dir>       28.03.2020 00:00 L777       [Sage:         [run]       <dir>       28.03.2020 00:00 L777       [Sage:</dir></dir></dir></dir></dir>                                                                                                    | _ohne_] 6.854.696 von 30.876.896 k frei \                                                        |
| O: /var/*.*         F: \alexW1           1 Name         Erw.         Grösse         Datum         Attr.           1 Name         Clips         00.00.1980         00:00         1 Name           1 [etc] <dir>         03.02.2002         17:54         -755         [Nokia           [log]         <dir>         28.03.2020         00:00 L777         [Philling           [pid]         <dir>         28.03.2020         00:00 L777         [Sager           [run]         <dir>         28.03.2020         00:00 L777         [Sager</dir></dir></dir></dir>                                                                                                    |                                                                                                  |
| TName         Erw.         Grösse         Datum         Attr.         TName           \$\$\$\$\$\$\$\$\$\$\$\$\$\$\$\$\$\$\$\$\$\$\$\$\$\$\$\$\$\$\$\$\$\$\$\$                                                                                                    | *.*                                                                                              |
| tm:[] <dir>         00.00.1980         00:00         tm:[]           [etc]         <dir>         03.02.2002         17:54         755         [Nokia           [log]         <dir>         28.03.2020         00:00 L777         [Phillip           [pid]         <dir>         28.03.2020         00:00 L777         [Sage           [run]         <dir>         28.03.2020         00:00 L777         [Sage</dir></dir></dir></dir></dir>                                                                                                    | Erw. Grösse Datum Attr.                                                                          |
| [etc] <dir>         03.02.2002 17:54 -755         [Nokia           [log]         <dir>         28.03.2020 00:00 L777         [Phillip           [pid]         <dir>         28.03.2020 00:00 L777         [Sage           [run]         <dir>         28.03.2020 00:00 L777         [Sage</dir></dir></dir></dir>                                                                                                    | <dir> 20.03.2002 12:07</dir>                                                                     |
| [log] <dir>         28.03.2020         00:00 L777         [Phillip           [pid]         <dir>         28.03.2020         00:00 L777         [Sage           [run]         <dir>         28.03.2020         00:00 L777         [Sage</dir></dir></dir>                                                                                                    | a] <dir> 20.03.2002 12:06</dir>                                                                  |
| ☐ [pid] <dir> 28.03.2020 00:00 L777 ☐ [Sage<br/>☐ [run] <dir> 28.03.2020 00:00 L777</dir></dir>                                                                                                    | os] <dir> 21.03.2002 09:00</dir>                                                                 |
| irun] <dir> 28.03.2020 00:00 L777</dir>                                                                                                    | m] <dir> 20.03.2002 12:07</dir>                                                                  |
|                                                                                                    |                                                                                                  |
| ⊇ [tmp] <dir> 18.01.2038 00:00 -755</dir>                                                                                                    |                                                                                                  |
| [tuxbox] <dir> 03.02.2002 17:54 -755</dir>                                                                                                    |                                                                                                  |
| [ucodes] <dir> 28.03.2020 00:00 L777</dir>                                                                                                    |                                                                                                  |
|                                                                                                    |                                                                                                  |
| 0 von 0 k in 0 von 0 Dateien markiert 0 von 0 k<br>f:\alex\V>                                                                                                    | . in O von O Dateien markiert                                                                    |

Alternativ können Sie auch mit Telnet Zugriff auf die D-Box erhalten! Verbinden --> Netzwerksystem **Hostname:** 192.168.0.10 (*die D-Box IP*) Login: root Passwort: box2

```
Verbinden Bearbeiten Terminal ?

Willkomen auf Ihrer d-box 2 - Kernel 2.4.2 (0).

dbox login: root

Password:

No directory, logging in with HOME=/

BusyBox v0.50 (2001.07.23-21:34+0000) Built-in shell (lash)

Enter 'help' for a list of built-in commands.

/ #
```